# BB 平台学生使用说明

1.登录数字京师 (http://one.bnu.edu.cn, 建议使用 IE 浏览器兼容模式),用户名为学号,初始密码为身份证后 六位数字。

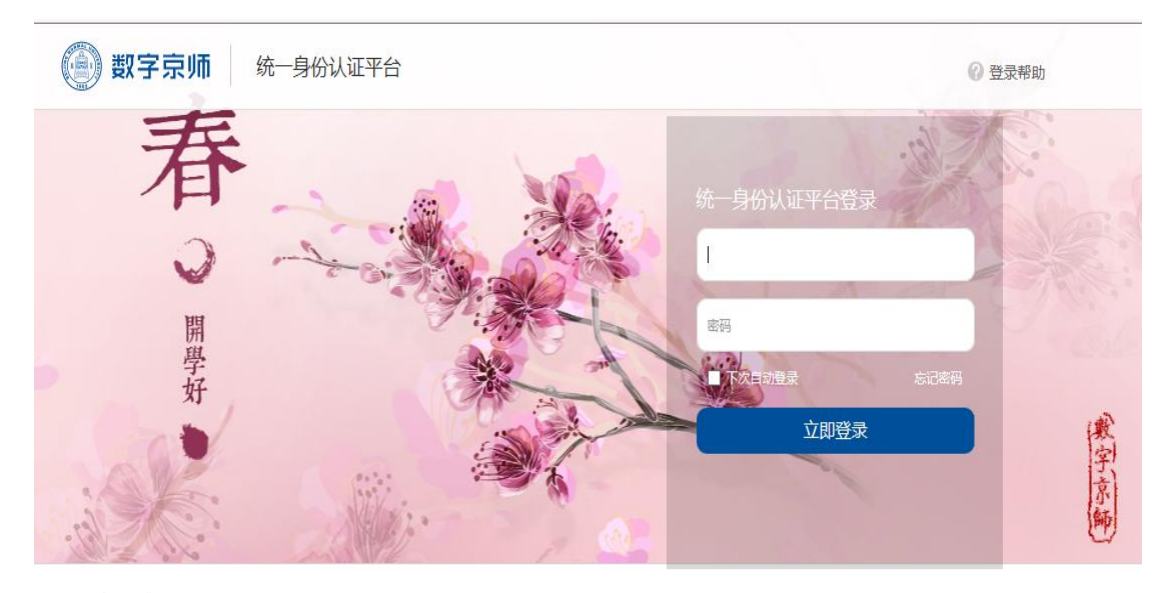

One门户·门户特性

#### 2. 选择左侧"常用应用"中"全部应用"。

(W) (X 子 , III) / 信息) //

|       | 校园应用          | 🔡 应用中心    | 首页                                     | 交园活动       | 校内信息              | 校园社群               | 办事大厅   | 数据             | 京师  |
|-------|---------------|-----------|----------------------------------------|------------|-------------------|--------------------|--------|----------------|-----|
| - And | 常用应用          |           | 1                                      |            |                   | 1                  |        |                |     |
| 1     | BB平台          |           | ON                                     |            |                   |                    |        |                |     |
| SA    | <b>目</b> 正版软( | 牛管      > | ANT ANT                                | 门北         | 京师范               | 大学                 | 美育     | 舌动             | 预   |
| 1     | 教务管理          | 里系统 ▶     | 10                                     | 2          |                   | 2019年              | 5-7月   |                |     |
| -     | 🗑 研究生)        | 系统 🕨      |                                        |            |                   |                    |        |                | 日中心 |
|       | <b>副</b> 教师邮任 | 牛系统 ▶     |                                        |            |                   |                    |        |                |     |
|       |               |           |                                        |            |                   |                    |        |                |     |
|       |               |           | 校内信息                                   |            |                   |                    | Œ      | 1多 (定 <b>t</b> | D   |
|       |               |           | 最新信息                                   | 发展聚焦       | 学校通知公告            | 教学信息               |        | 3 6            | 2   |
|       |               |           | 组织与人                                   | 事信息] 人力资   | 原服务中心关于转为         | 5 《关于 <b>调整</b> 北京 | 表市2019 | 2019-05-20     | )   |
| 1     | < •           | >         | 组织与人                                   | 事信息]单位自    | <b>等资金聘用劳动合</b> 同 | 司制人员申报201          | 8年度月   | 2019-05-20     | )   |
| -     | 全部应用          | N.        | 【教师工作                                  | 信息] 2019年春 | 季申请认定高校教          | 师资格人员公示            |        | 2019-05-20     | )   |
| -     |               |           | 11日日 11日日 11日日 11日日 11日日 11日日 11日日 11日 | 广东省科学技:    | 长厅关于组织实施2         | 2019~2020年亡        | 东省基础   | 2019-05-20     | j   |

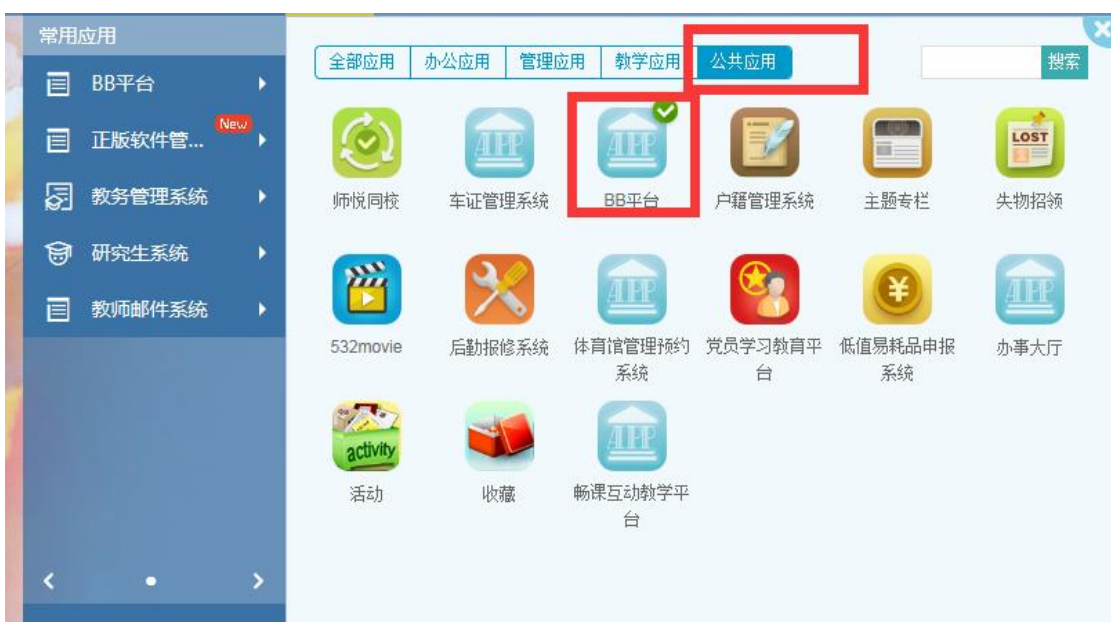

3. 在新弹出窗口中选择"公共应用-BB平台"。

## 4. 进入平台后,点击左侧的"个人信息"。

| I具     |  |
|--------|--|
| 公告     |  |
| 日程表    |  |
| 任务     |  |
| 我的成绩   |  |
| 发送电子邮件 |  |
| 用户目录   |  |
| 地址簿    |  |
| 个人信息   |  |

#### 5. 请将个人信息补充完整。

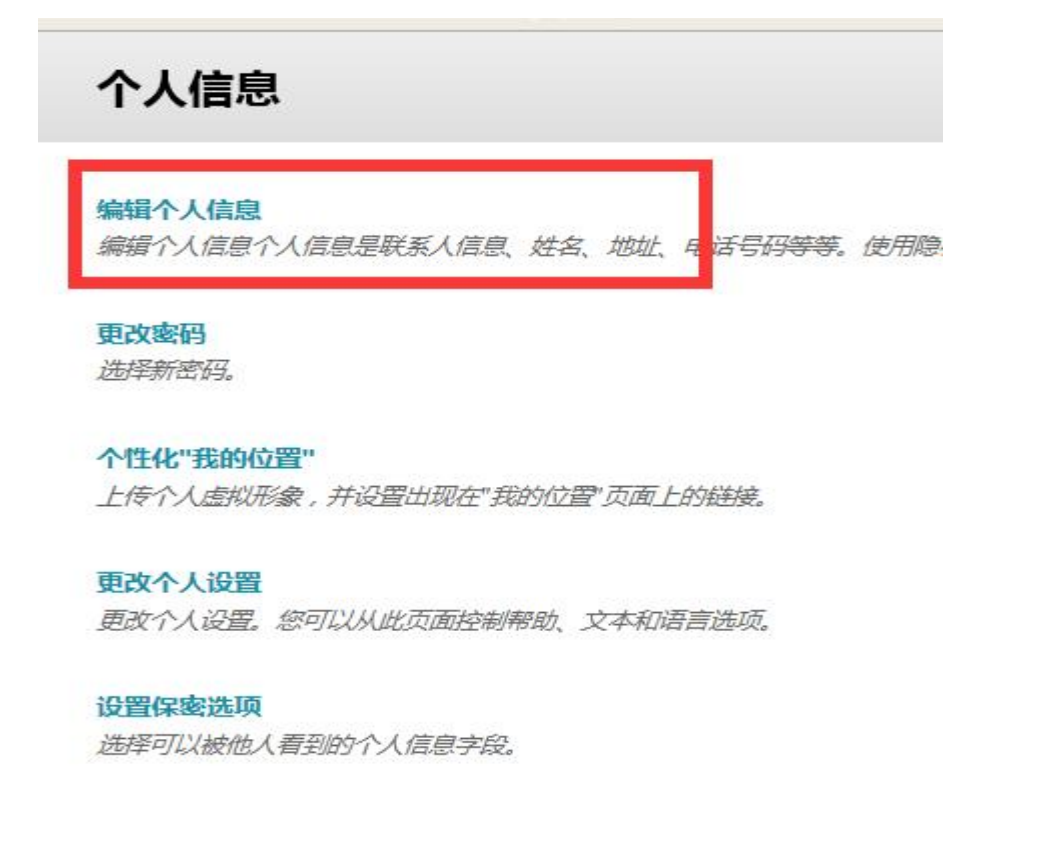

6. 回到"我的主页",在右侧"我的课程"中找到课程
 名称点击进入课程。

|    | 金融学                                               |  |
|----|---------------------------------------------------|--|
| ŧ→ | 英语                                                |  |
|    | 筹资理论、实务与评估                                        |  |
| ₹→ | <b>演示课程</b><br>您所在的课程: 学生<br><b>数学建模 ( 2018 )</b> |  |
|    | 学位英语基础课程 (2018)                                   |  |
|    | 地图学(2018秋)                                        |  |
|    | 您所在的课程: 教师<br>地图学                                 |  |
|    | 我的课程                                              |  |

7. 进入课程后,点击导航中"内容"可查看课件进行学习。

| 0 • •          | 源 Y-20191-GRA30083671-05   目标 Y-20191-GRA30083671- |
|----------------|----------------------------------------------------|
| ▼ 英语           | +=                                                 |
| 主页             | 土贝                                                 |
| 信息             |                                                    |
| 内容             | 我的通知                                               |
| 作业             | HV TALLA                                           |
| 讨论             |                                                    |
| 小组             |                                                    |
| 工具             |                                                    |
| 帮助             | 我的任务                                               |
| 课程管理<br>▼ 控制面板 | 我的任务:                                              |
|                | N                                                  |
| ▶ 评估           | 新增内容                                               |
| ▶ 评分中心         | 编辑通知设置                                             |
| ▶ 用户和小组        |                                                    |
| ▶ 定制 >         |                                                    |
| ▶ 数据包和实用工具     |                                                    |
| ▶ 帮助           | 需要注意                                               |
|                | 编辑通知设置                                             |

## 8. 点击导航中"作业"可进入作业页面。

| ļ                 | 2 2 2    |
|-------------------|----------|
| ▼ 英语              | <b>A</b> |
| 主页                |          |
| 信息                | *        |
| 内容                |          |
| 作到业               |          |
| 讨论                | 2        |
| 小组                |          |
| 工具                |          |
| 帮助                |          |
| top you delt, you |          |

9. 选择任意一份作业进入作业提交界面。

|                    | C 源 Y-2019 | 1-GRA30083671-05   目标 Y-20191-GRA30083671-01是完成。要访问详细日志,请单击此处                                                  |
|--------------------|------------|----------------------------------------------------------------------------------------------------|
| <b>英语</b>          | ↑ 作业       |                                                                                                    |
| 主贞                 |            |                                                                                                    |
| 信息                 |            |                                                                                                    |
| 内容                 |            | 词的构成                                                                                                    |
| 作业                 |            | 课后作业设置(总分5分,每题2.5分)                                                                                            |
| 讨论                 |            | (1)从《教育硕士英语教程》中选择一个词义比较丰富的词,按照视频中讲解的方式阐述"knowing the word"                                                     |
| 小組                 |            | (2)//《教肖顺上关语教任》平力加超年30一间,回家归关分间域(削减后级)、问任我决私发口问开施务。                                                            |
| 工具                 |            |                                                                                                    |
| 帮助                 |            | 根据语境猜词                                                                                                    |
|                    |            |                                                                                                    |
| 课程管理               |            | <ol> <li>1)从肺子谋义甲级出例句,证明可以运用肺子的循向投与循测出例句甲的某个词的意义。共需5个例句。</li> <li>2) 标眼刷石出处 道眼師用筈略</li> </ol>                  |
| " 控制面板             |            | אייזארעדוזנדערע אויביגעריטר אויביערעריינדער אויביגערייטר אויביגערייטר אויביגערייטר אויביגערייטר אויביגערייטר א |
| Content Collection |            |                                                                                                    |

10. 上传作业文件并提交(每份作业仅限提交1次,请认真确认无误后再点击提交)。

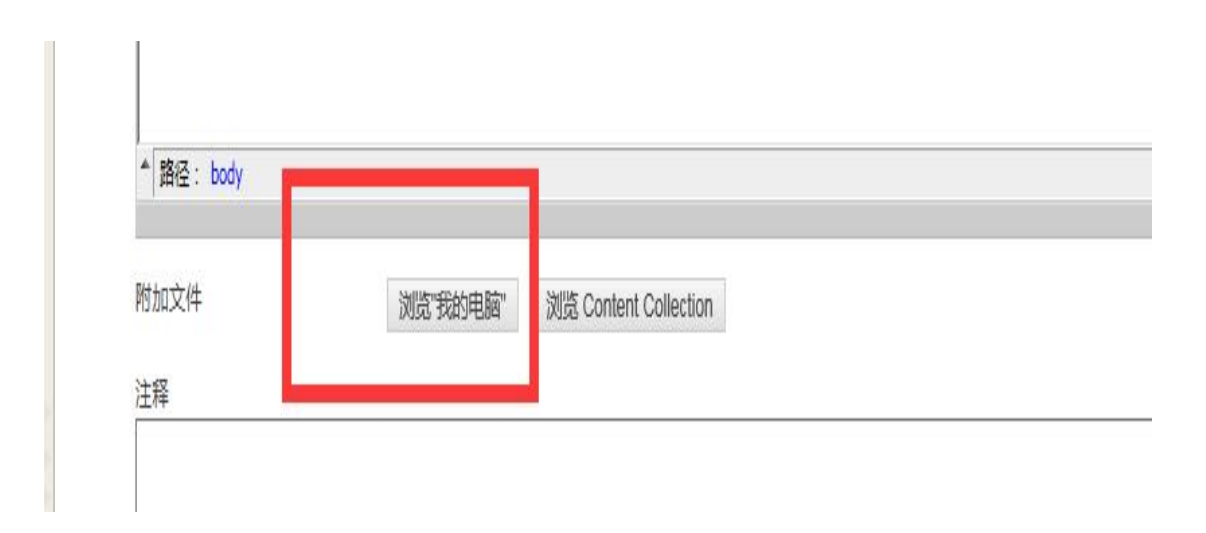

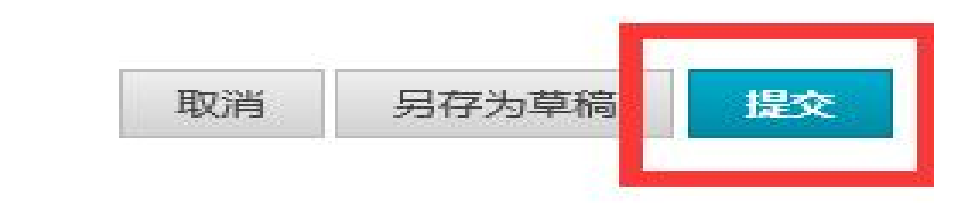

11. 查看作业成绩:提交完作业后,只需点击"作业"区中相应的作业名称,便会得到相应的作业分数。

12. 如平台使用有疑问可以联系平台管理人员姜老师,邮箱: bb@bnu.edu.cn